## ① 野庭すずかけコミュニティハウス HP ⇒ 「図書案内」 ⇒ 「蔵書―覧」をダウンロード

| 野庭すずかけコミュニティハウス                                                                    |                                             |                         |                      |                        |            |           |               |           |
|------------------------------------------------------------------------------------|---------------------------------------------|-------------------------|----------------------|------------------------|------------|-----------|---------------|-----------|
| ТОР                                                                                | 施設案内                                        | 利用案内                    | お知らせ                 | 講座・イベント                | サークル紹介     | 図書案内      | 施設だより リンク     |           |
| o to to to to to to to to to to to to to                                           | L.                                          |                         |                      |                        |            |           |               |           |
| 図書案                                                                                | 9                                           |                         |                      |                        |            |           |               |           |
| 読書、閲覧、                                                                             | 貸出など、どな                                     | たでもご利用で                 | きます。                 |                        |            |           | 1111 予約状況     | 6         |
| お一人6冊ま                                                                             | で2週間(新着本                                    | は1週間)借り                 | られます。                |                        |            |           |               |           |
| ※新着本貸出<br>貸出順乗は                                                                    | 1開始日(毎月1日<br>10かを行い 来館                      | *1月は4日)の第<br>*考一 しにつき 1 | 「着本の貸出は、<br>罒ィト下★けっ」 | 8:55来館の方で<br>miとさせていただ |            |           |               |           |
| 夏山順留が<br>きます。                                                                      | 員山順審決のを行い、米毘省一人につき1冊(上ト本は2冊)とさせていたた<br>きます。 |                         |                      |                        |            |           | <u>ア お知らせ</u> |           |
| 図書館で予約                                                                             | ]の多い話題の本                                    | をはじめ、名探                 | (<br>偵コナン、ONE        | PIECEなどのコミック           | 7も取り揃えています | す。どうぞお気軽に | 施設案内          |           |
| ご利用くださ                                                                             | 561.                                        |                         |                      |                        |            |           |               |           |
| ★野庭すずカ                                                                             | ★野庭すずかけコミュニティハウス図書室の蔵書の検索が                  |                         |                      |                        |            |           |               | マント       |
| PCでできる<br>蔵主の検索を                                                                   | ちようになりまし<br>「法 CPを確認の F                     | /た<br>⊢. 蔵主一啓を/         | ダウンロードして             | てください。                 |            |           |               |           |
| <u>酸白の(東水)点</u> しを確認の上、 酸香 夏をラウンロードしてくたとい。<br>※PDFファイルの文字絵奏には、アドビのアクロバットリーダーが必要です。 |                                             |                         |                      |                        |            |           | 玠             |           |
| <u>すずかけCH</u> j                                                                    | <u>載書一覧</u> C                               |                         |                      |                        |            |           |               | 2         |
| 新しい本                                                                               | ★9月1日(フ                                     | 木)より配架い                 | たします★                |                        |            |           |               |           |
| 詳しくは <u>こ</u>                                                                      | <u>56</u> ピ をご覧く                            | ください。                   |                      |                        |            |           |               | ≝+⁄∿∕∕∕∕− |
| 2022年(上半                                                                           | 期)芥川賞、直                                     | 木賞(候補作)揃                | っています!               |                        |            |           |               |           |

## ② 蔵書一覧が表示されたら、ダウンロードをクリック ⇒ 「保存」

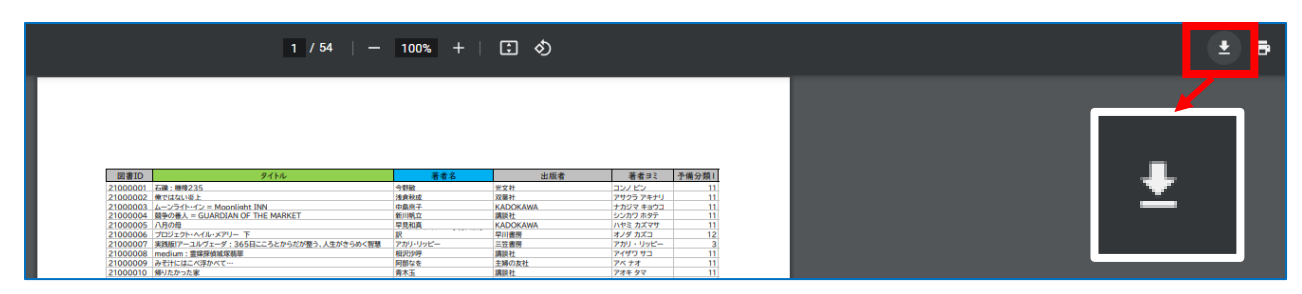

## PC のダウンロードフォルダに「蔵書一覧」が保存されました。

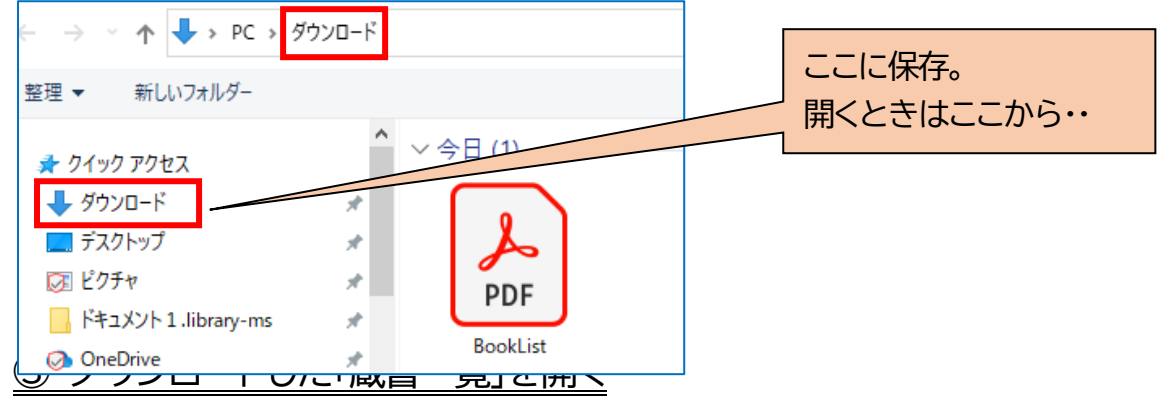

※PDF ファイルの閲覧、検索にはアドビのアクロバットリーダー(DC)が必要です。

検索アイコンを押し、開いた検索窓に検索したい「書籍名」「著者名」を入力。

\*ISBN 番号でも検索可(図書情報サイトの検索で確認できます)

「次へ」を押すと入力条件に該当した文字の背景が青色(黄色など)で表示されます。 複数ある場合は、「次へ」で順番に表示されます。 \*該当がない場合の表示は次頁参照 ※検索窓の形や「次へ」の項目が矢印になるなどお使いの PC によって異なる場合があります。

| B 🕁 | ቀ 🗧 🔍    | (1 / 54                                                                                                    | ( <sup>1</sup> ) (-) (+) 172% | · H· T P 2 4 | 2 🕄 🗇 🤇   | )                          |
|-----|----------|----------------------------------------------------------------------------------------------------|-------------------------------|--------------|-----------|----------------------------|
|     |          |                                                                                                    |                               |              |           | 検索 >><br>ひとり日和 **<br>前へ 次へ |
|     | 図書ID     | ያተኑル                                                                                                    | 著者名                           | 出版者          | 著者ヨミ      | 予備分類Ⅰ                      |
|     | 2100000  | 1 石礫:機捜235                                                                                                    | 今野敏                           | 光文社          | コンノ ビン    | 11                         |
|     | 2100000  | 2 俺ではない炎上                                                                                                    | 浅倉秋成                          | 双葉社          | アサクラ アキナリ | 11                         |
|     | 2100000  | 3 ムーンライト・イン = Moonlight INN                                                                                     | 中島京子                          | KADOKAWA     | ナカジマ キョウコ | 11                         |
|     | 2100000  | 4 競争の番人 = GUARDIAN OF THE MARKET                                                                                | 新川帆立                          | 講談社          | シンカワ ホタテ  | 11                         |
|     | 2100000  | 5 八月の母                                                                                                    | 早見和真                          | KADOKAWA     | ハヤミ カズマサ  | 11                         |
|     | 2100000  | 6 プロジェクト・ヘイル・メアリー 下                                                                                             | IR SALAS                      | 早川書房         | オノダ カズコ   | 12                         |
|     | 2100000  | 7 実践版!アーユルヴェーダ:365日こころとからだが整う、人生がきらめく智慧                                                                         | アカリ・リッピー                      | 三笠書房         | アカリ・リッピー  | 3                          |
|     | 2100000  | 8 medium:霊媒探偵城塚翡翠                                                                                               | 相沢沙呼                          | 講談社          | アイザワ サコ   | 11                         |
|     | 2100000  | 9 みそ汁にはこべ浮かべて…                                                                                                  | 阿部なを                          | 主婦の友社        | アベナオ      | 11                         |
|     | 21000010 | ) 帰りたかった家                                                                                                    | 青木玉                           | 講談社          | アオキ タマ    | 11                         |
|     | 2100001  |                                                                                                    | 青木玉                           | 講談社          | アオキ タマ    | 11                         |
|     | 2100001  | ひとり日和                                                                                                    | 青山七恵                          | 河出書房新社       | アオヤマ ナナエ  | 11                         |
| 1   | 2100001  | To a state of the second second second second second second second second second second second second second se | 青山美智子                         | ポプラ社         | アオヤマ ミチコ  | 11                         |
|     | 21000014 | 4 わたし、定時で帰ります。 = NO WORKING AFTER HOURS!                                                                        | 朱野帰子                          | 新潮社          | アケノ カエルコ  | 11                         |
|     | 2100001  | 5 箱の中の天皇                                                                                                    | 赤坂真理                          | 河出書房新社       | アカサカ マリ   | 11                         |
|     | 2100001  | 5 乙女の密告                                                                                                    | 赤染晶子                          | 新潮社          | アカゾメ アキコ  | 11                         |
|     | 2100001  | 7 ばあさんは15歳                                                                                                    | 阿川佐和子                         | 中央公論新社       | アガワ サワコ   | 11                         |
|     | 2100001  | 3 ことことこ-こ                                                                                                    | 阿川佐和子                         | KADOKAWA     | アガワ サワコ   | 11                         |
|     | 2100001  | マチのお気楽料理教室                                                                                                    | 秋川滝美                          | 講談社          | アキカワ タキミ  | 11                         |
|     | 2100002  | ) 聖母 = THE HOLY MOTHER                                                                                          | 秋吉理香子                         | 双葉社          | アキヨシ リカコ  | 11                         |
|     | 2100002  | 1 グッドバイ = Goodby                                                                                                | 朝井まかて                         | 朝日新聞出版       | アサイ マカテ   | 11                         |
|     | 2100002  | 2 落花狼藉                                                                                                    | 朝井まかて                         | 双葉社          | アサイ マカテ   | 11                         |

\*検索オプション

正しい書籍名がわかっている場合は、設定より「完全に一致する語のみ」を選択する ことで、素早く検索ができます。

注)誤字や登録スペースあるなし、アルファベット表記 等、登録情報と一致しない場合は蔵書がある場合 でも検索にひっかかりませんので確認の上再度行ってください。

| <b>検索</b>   | ★ ▲ ▲ 「リンクを追加」を検索                                                                 |
|-------------|-----------------------------------------------------------------------------------|
|             | <ul> <li>スペ </li> <li>及 現在の PDF で次を検索⊗</li> <li>Q Acrobat の検索パネルを開く(g)</li> </ul> |
|             | 完全に一致する語のみ(W)<br>大文字と小文字を区別(C)                                                    |
| 予備分類I<br>11 | しおりを含める(B)<br>注釈を含める(M)                                                           |

<sup>\*</sup>検索条件に該当がない場合

## 「一致するものはありませんでした」とメッセージがでます。

|          |                                        |                                                     |                 | ×         |        |     |
|----------|----------------------------------------|-----------------------------------------------------|-----------------|-----------|--------|-----|
|          |                                        |                                                     |                 |           | はながfsb | v 🌣 |
|          |                                        |                                                     |                 |           |        |     |
|          |                                        |                                                     |                 |           | 三三三    | 次~  |
|          |                                        |                                                     |                 |           |        |     |
|          |                                        |                                                     |                 |           |        |     |
|          |                                        |                                                     |                 |           |        |     |
|          |                                        |                                                     |                 |           |        |     |
|          |                                        |                                                     |                 |           |        |     |
| 図書ID     | タイトル                                   | 著者名                                                 | 出版者             | 著者ヨミ      | 予備分類   |     |
| 21000001 | 石礫:機搜235                               | 今野敏                                                 | 光文社             | コンノ ビン    | 11     |     |
| 21000002 | 俺ではない炎上                                | 浅倉秋成                                                | 双葉社             | アサクラ アキナリ | 11     |     |
| 21000003 | ムーンライト・イン = Moonlight INN              | 中島京子                                                | KADOKAWA        | ナカジマ キョウコ | 11     |     |
| 21000004 | 競争の番人 = GUARDIAN OF THE MARKET         | 新川帆立                                                | 講談社             | シンカワ ホタテ  | 11     |     |
| 21000005 | 八月の母                                   |                                                     |                 | ハヤミ カズマサ  | 11     |     |
| 21000006 | プロジェクト・ヘイル・メアリー 下                      | Adobe Acrobat                                       |                 | オノダ カズコ   | 12     |     |
| 21000007 | 実践版!アーユルヴェーダ:365日こころとからだが整う、人生がきらめく智慧  | Adobe Acrobat による文書の検索が終了しました。一致するものはありませ     んでした。 |                 | アカリ・リッピー  | 3      |     |
| 21000008 | medium:霊媒探偵城塚翡翠                        |                                                     |                 | アイザワ サコ   | 11     |     |
| 21000009 | みそ汁にはこべ浮かべて…                           |                                                     |                 | アベ ナオ     | 11     |     |
| 21000010 | 帰りたかった家                                |                                                     |                 | アオキ タマ    | 11     |     |
| 21000011 | 小石川の家                                  |                                                     |                 | アオキ タマ    | 11     |     |
| 21000012 | ひとり日和                                  |                                                     | ОК              | アオヤマ ナナエ  | 11     |     |
| 21000013 | お探し物は図書室まで                             |                                                     |                 | アオヤマ ミチコ  | 11     |     |
| 21000014 | わたし、定時で帰ります。 = NO WORKING AFTER HOURS! | 不到佈了                                                | <b>第11年17</b> 上 | アケノ カエルコ  | 11     |     |
| 21000015 | 第の中の王卓                                 | 去版直理                                                | 河中書克新社          | マカサカ マロ   | 11     |     |